# Updating or Restoring your iStick Software

Notice: Before updating your iStick, please make sure all the anti-virus softwares are closed.

23

23

The update processes and the first boot will take about 3mins and 4mins respectively.

Details:

1. Extract the tool package:

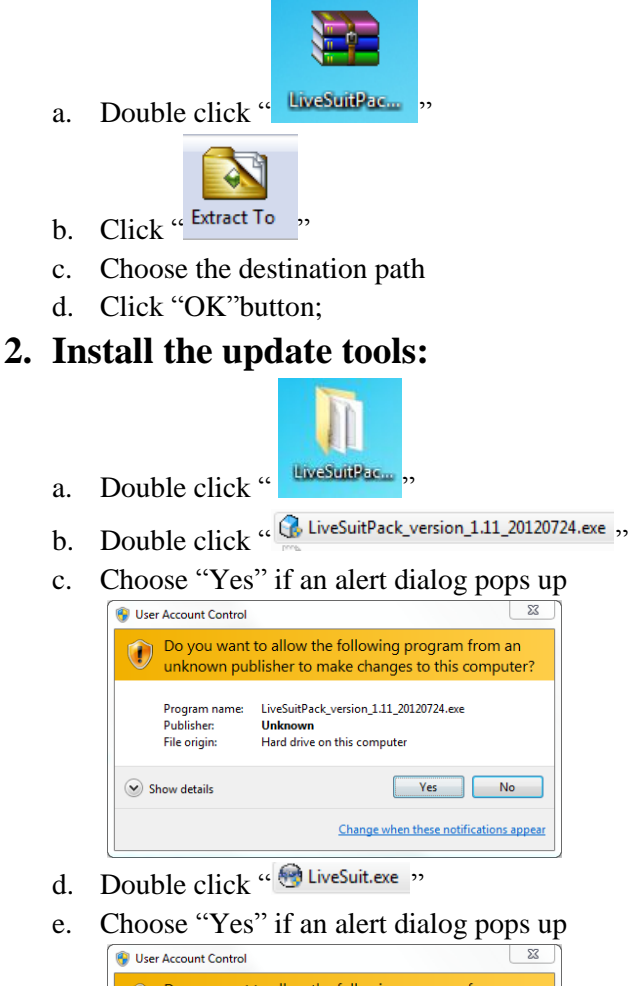

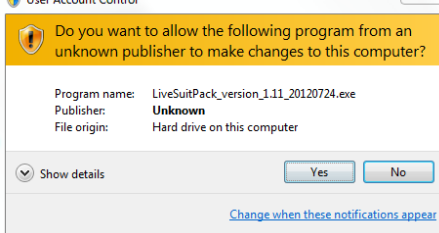

f. Choose "No" when the Wizards show

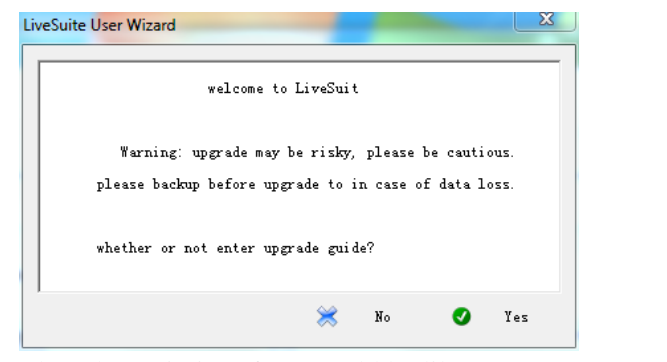

g. Then the main interface would be like

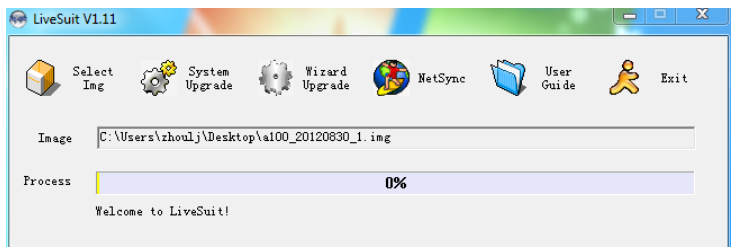

## 3. The steps of update:

#### **3-1** Loading the image file:

Select

- a. Click " " on the top left corner to select the image file
- b. Choose the system file

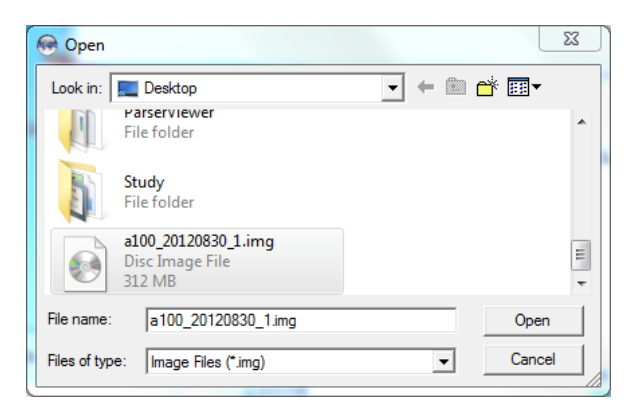

c. Click "Open" button to open it.

#### **3-2 Operation of update:**

a. Inserting a similar needle object to the lower right hole (the update button)

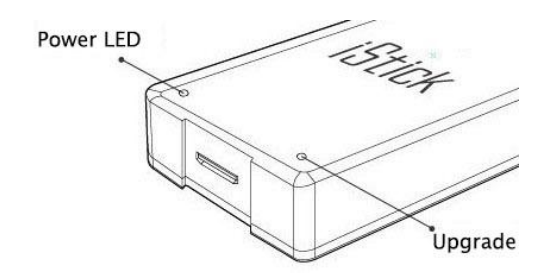

- b. Hold on and <u>not let it go</u>
- c. Connecting the mini USB line to your iStick while holding the update button

(If it is your first time to connect iStick to PC, it will prompt like

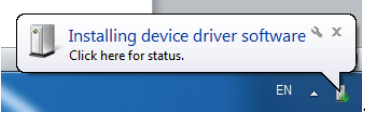

When it is successful it will show like

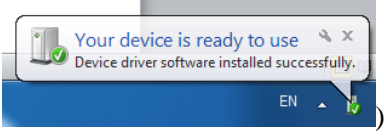

d. hoose "Yes" when the following dialog pops up

| LiveSuit                                                                  | -                                                              | 23                         |
|---------------------------------------------------------------------------|----------------------------------------------------------------|----------------------------|
| Tips: Does mandatory format?                                              |                                                                | and the state of the state |
| Select Yes, enter the format upgrad<br>Select No, enter the normal upgrad | missing, please back up in<br>e mode.<br>e mode. (Recommended) | iportant files!            |
|                                                                           | Yes                                                            | No                         |

e. Choose "Yes" when the dialog pops up

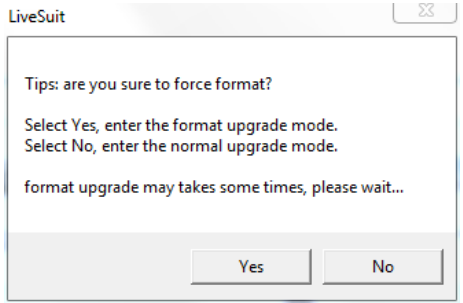

f. When you see the process line changes, you can release your hands and wait for the update process to complete

| 🛞 LiveSuit V | /1.11      |                   |                   |               |               |           | • ×      |               |
|--------------|------------|-------------------|-------------------|---------------|---------------|-----------|----------|---------------|
| Sei<br>I     | lect 🥳     | System<br>Upgrade | Wizard<br>Upgrade | 🐞 NetSync     | User<br>Guide | $\gtrsim$ | Exit     |               |
| Image        | C:\Users\; | zhoulj\Deskto     | p\a100_20120830_  | 1.img         |               |           |          |               |
| Process      |            |                   |                   | 3%            |               |           |          |               |
|              | 剩余 2 分     | 50 秒              |                   |               |               |           |          |               |
|              |            |                   |                   |               |               |           |          |               |
|              |            |                   | LiveSuit          |               | 23            |           |          |               |
|              |            |                   | <u> </u>          | Upgrade succe | eeds          |           |          |               |
|              |            | . 1               |                   |               | ок            |           | .1       |               |
| t you se     | ee a pro   | mpt box           |                   |               |               | t mean    | s the up | pdate has suc |

### **3-3** Exit the update tool:

a. Click Exit to exit the update tool.